## Chrome Step Recorder

 Refresh Steps
 Copy Step Text For Excel
 Create ALM Upload Line
 Delete Selected Steps
 Press ctrl+s to save in html or ctrl+p to print to PDF
 Click and hold

- Show Supporting Identifiers Column
- Show Page information Column
  - Page information Show URLs
  - Page information Show titles
  - Page information Show page times
- Show Screenshots Column

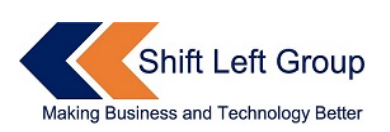

| Step<br>Number | Action                                                                                         | Screenshots                                                                                                    |
|----------------|------------------------------------------------------------------------------------------------|----------------------------------------------------------------------------------------------------|
| □Step 1        | Click on the link with text: Bill To Bill Adj. Reports BILL TO BILL ADJ REPORT                 |                                                                                                    |
| Step 2         | Click on the link with text: Pending Payment Follow Up Module PENDING PAYMENT FOLLOW UP MODULE | OUCLOAMANA LAMA P LAMA P LA |
| □ Step 3       | Change the value of input field to value: [PUNE]                                               | Pointeductation total status     Image: Status     Image: Status                                                                                                    |
| □ Step 4       | Change the value of input field to value: [SUNDRY D] SUNDRY DEBTORS TOT                        | Image presentation (LEG)         Image presentation (LEG)         According figures (LEG)         According figures (LEG)         Image presentation (LEG)         Image presentation (LEG)         Image pre                                                                                                    |
| □ Step 5       | Click on the button Generate Report GENERATE REPORT                                            | Protocolour bandwe block Private Block Private Bl       |
| □ Step 6       | Click on the link with text: JPSG-2527<br>CASE-1                                               | CONSTRUCTANDA LISEN (100)         Directionsenter)         Directionsenter)         Directio                                                                                                    |

| □ Step 7     | Click on the link with text: Payment Details . PAYMENT DETAILS                  |                                                                                                    |
|--------------|---------------------------------------------------------------------------------|----------------------------------------------------------------------------------------------------|
| □ Step 8     | Click on the button Close PAYMENT MODE-CREDIT REF P NAME - BHISHI ADVANCE       | Image for any data for a final sector of the final sector of the fina             |
| □ Step 9     | Click on the link with text: JPSG-2611<br>CASE-2                                | Developed badd with the cables         Developed badd with the cables         Develo                                                                                                    |
| ⊡ Step<br>10 | Click on the link with text: Payment Details .<br>PAYMENT DETAIL                |                                                                                                    |
| □ Step 11    | Click on the button Close<br>PAYMENT MODE-CREDIT<br>REF P NAME - BHISHI ADVANCE | Decision decision de la construcción de la construcción de la con |